## วิธีการใช้งาน EPSON Connect รุ่น L455 สำหรับ Android Ver.4.4.2

หมายเหตุ :

- ก่อนทำการดิดตั้ง EPSON Connect ให้ตรวจสอบก่อนว่า เครื่องพิมพ์ และ เครื่องคอมพิวเตอร์ที่จะทำการ ดิดตั้ง ได้อยู่ในวง Network เดียวกันเรียบร้อย
- ในการเชื่อมต่อแบบ WiFi-Direct และ Adhoc จะไม่สามารถใช้งาน EPSON Connect ได้

1.เลือกไปที่เว็บบราวเซอร์ที่ใช้งาน ในที่นี้จะใช้งานผ่าน Google Chrome เมือเปิดหน้าต่างเว็บบราวเซอร์ขึ้นมา ใส่ IP Address ของเครื่องพิมพ์ไปที่ URL ของเว็บบราวเซอร์ กด Enter

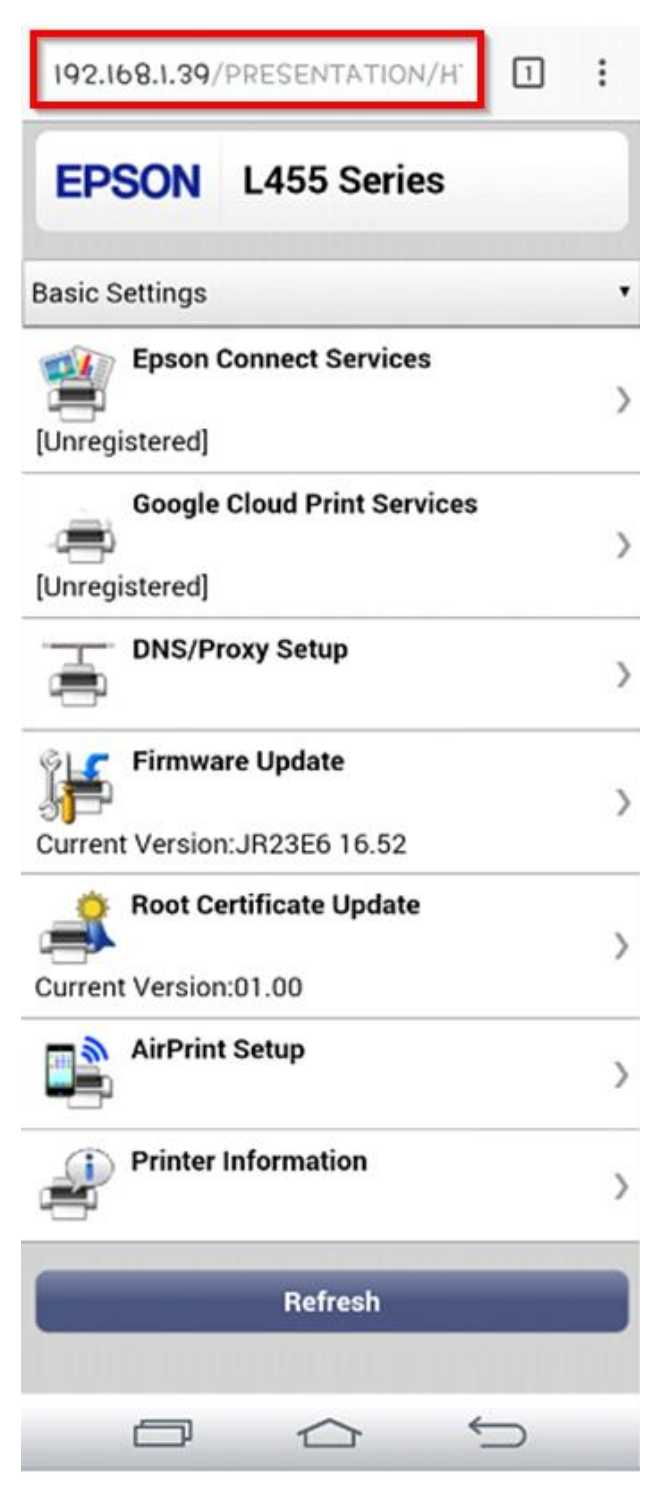

2.คลิก **register** 

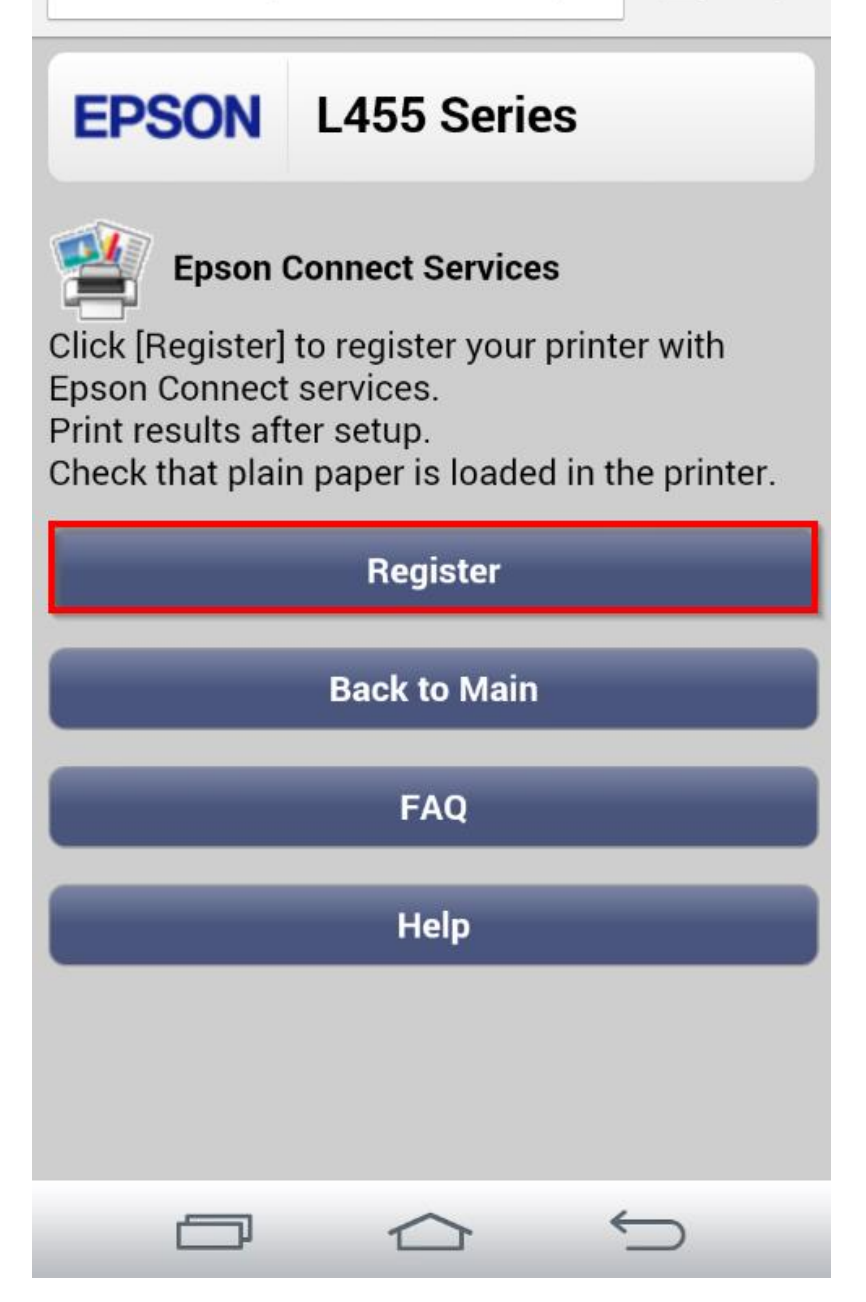

3.คลิก Accept และคลิก Next

| 192.168.1.39 | PRESENTATION/EF |
|--------------|-----------------|
|--------------|-----------------|

1:

| EPSON                                                                                                    | L455 Series |  |  |  |  |
|----------------------------------------------------------------------------------------------------|-------------|--|--|--|--|
| Epson Connect Services<br>Check on the Epson Connect Member Service<br>Terms and Conditions for using Epson Connect<br>services. |             |  |  |  |  |
|                                                                                                    | Next        |  |  |  |  |
| Back                                                                                                    |             |  |  |  |  |
| Back to Main                                                                                                    |             |  |  |  |  |
|                                                                                                    |             |  |  |  |  |
|                                                                                                    |             |  |  |  |  |
| ē                                                                                                    |             |  |  |  |  |

4.จะปรากฏหน้าต่างกำลังเชื่อมต่อ

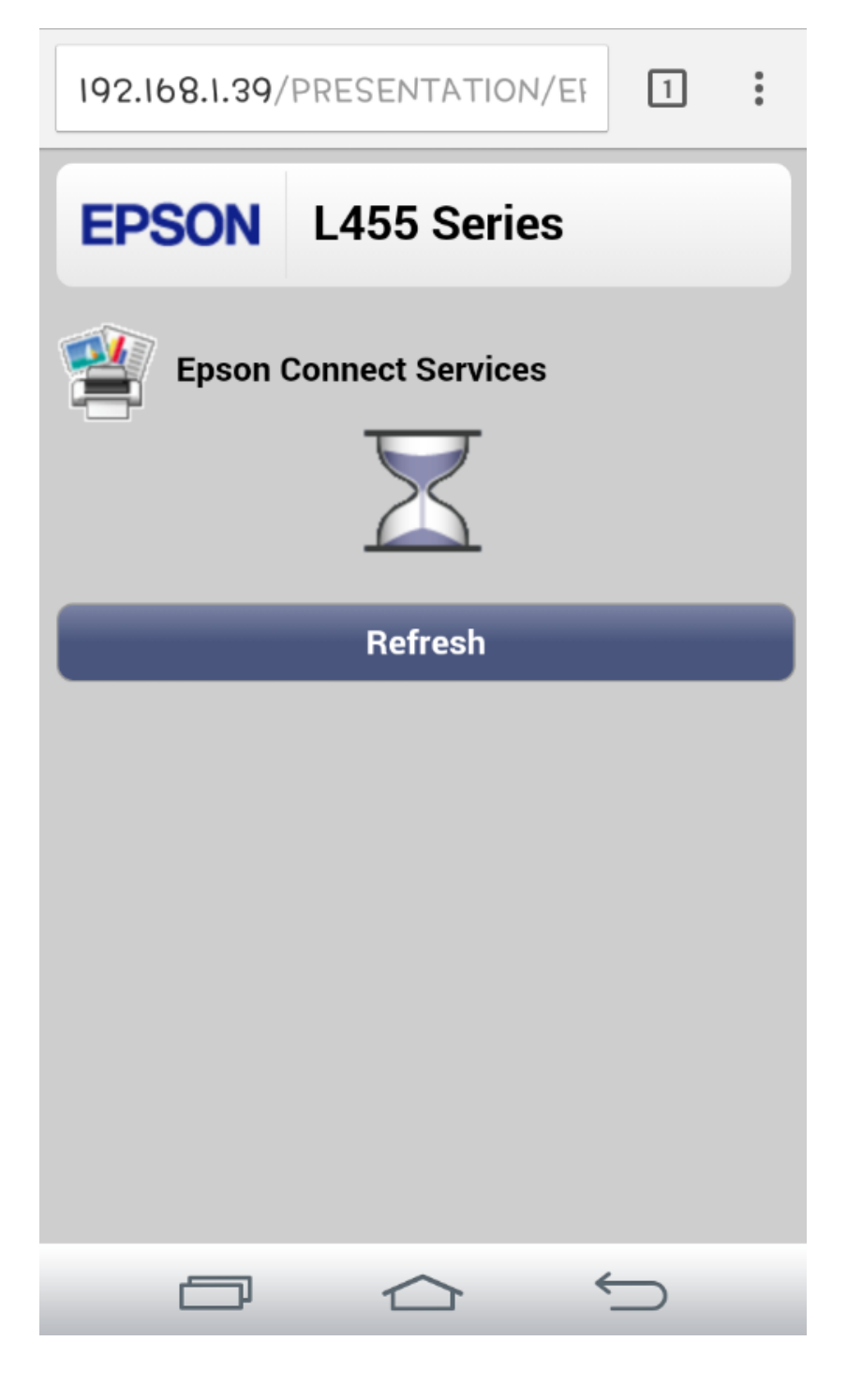

5.คลิก **OK** เพื่อเข้าเว็บไซด์ Epson Connect

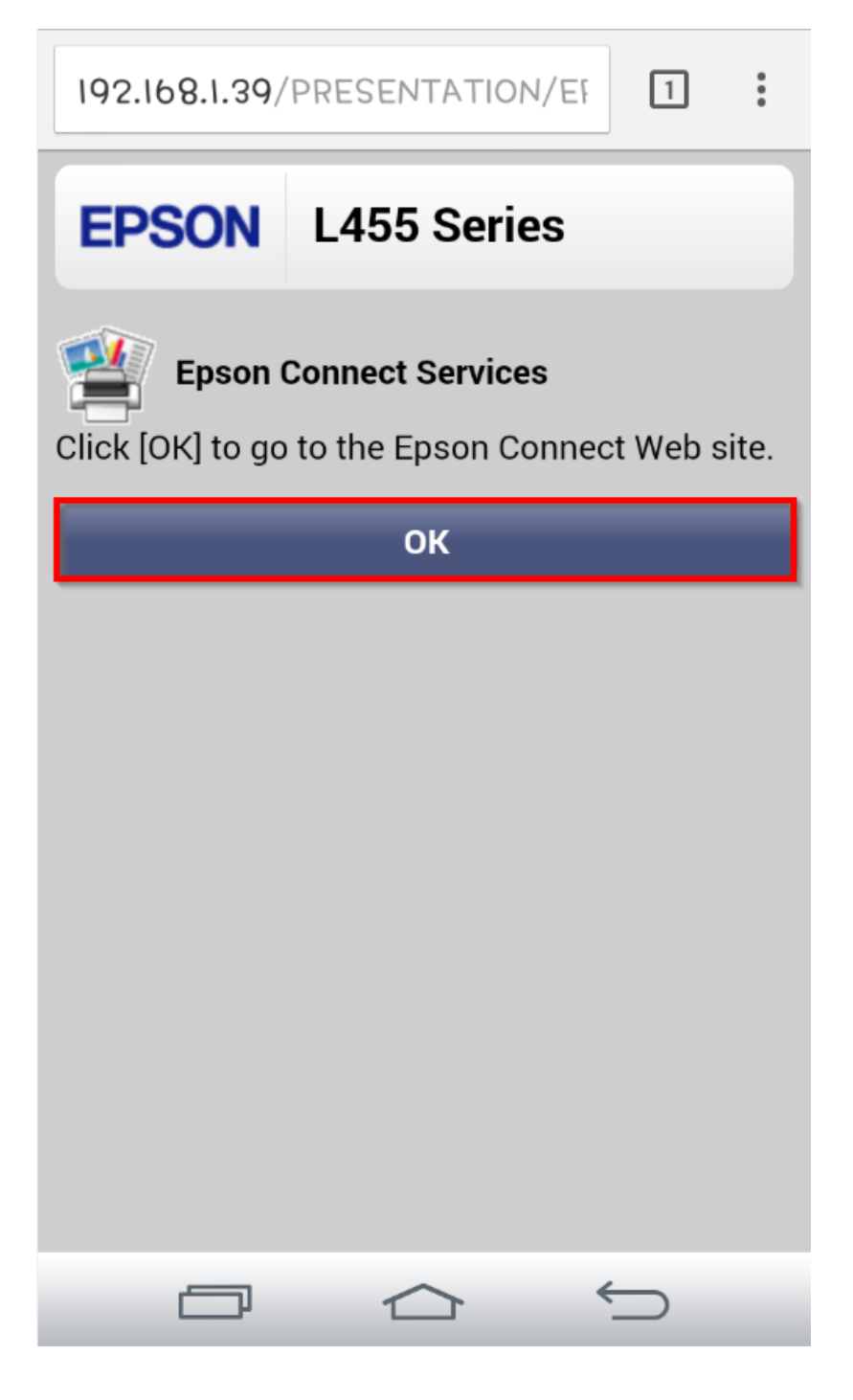

6.จากนั้นปรากฏหน้าต่างให้ใส่ Email และ Password ที่ต้องการลงทะเบียน เมื่อกรอกข้อมูลเสร็จแล้วให้คลิก Finish

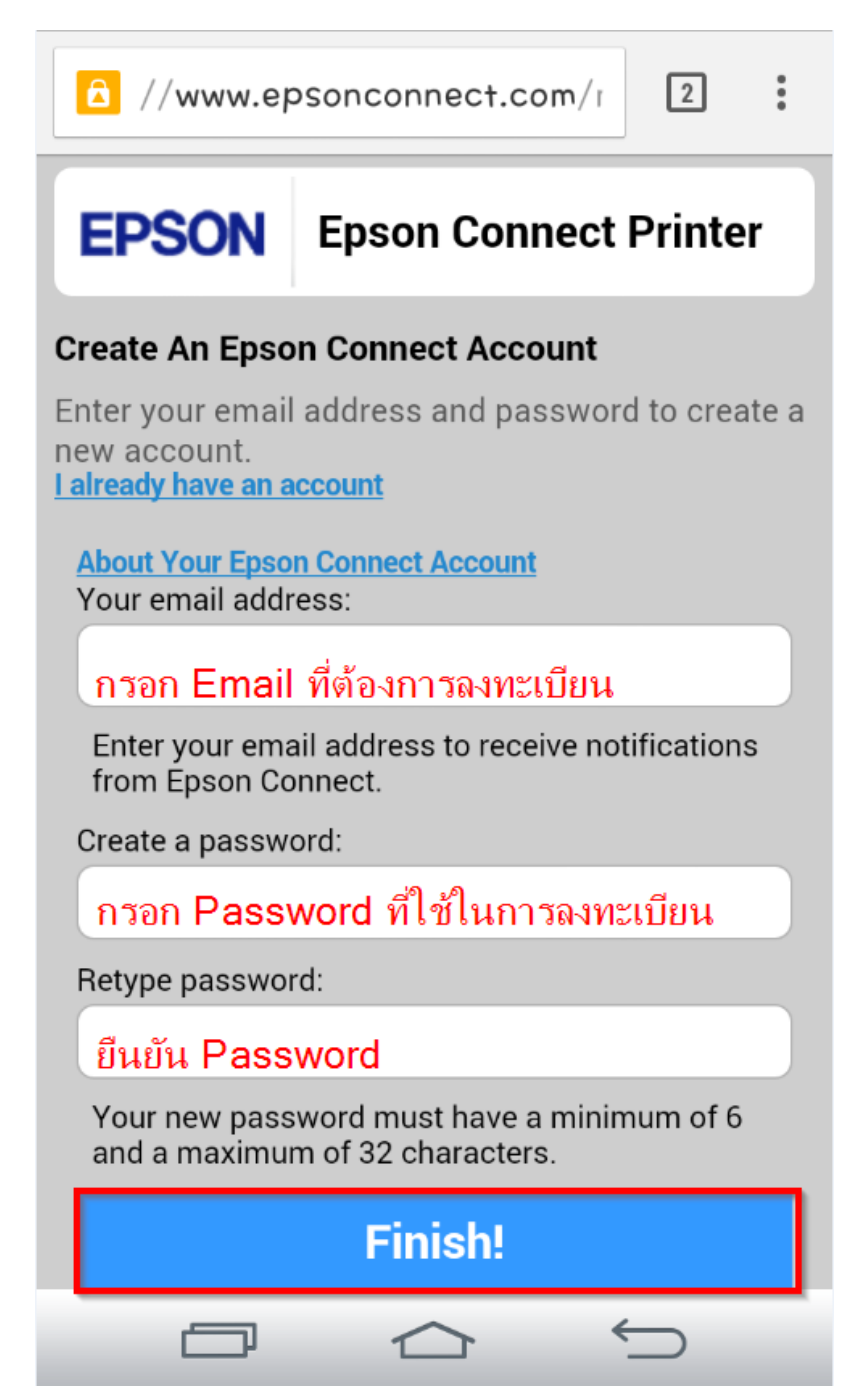

7.เมื่อทำการลงทะเบียนเสร็จ จะได้อีเมลล์ที่เป็น account ของ EPSON Connect มา 1 account คลิก **Sign in to User Page** เพื่อ Log in เข้าระบบตั้งค่าต่างๆ

| ۵ | //www.epsonconnect.com/r |
|---|--------------------------|
|---|--------------------------|

| EPSON | Epson Connect Printer |
|-------|-----------------------|
|-------|-----------------------|

## Congratulations! Epson Connect is activated.

Your printer now has its own email address.

Printer Email Address: sxy5902p3m9560@print.epsonconnect.com Printer model:

L455

Sign in to your Epson Connect account to customize the printer's email address and other settings.

Sign in to the User Page

**Try It Now** 

To learn more about Epson Connect, visit https://www.epsonconnect.com

8.เครื่องพิมพ์จะทำการพิมพ์เอกสารแจ้ง Email ออกมายืนยัน ซึ่งจะเป็น Email ที่สามารถนำไปใช้กับฟังก์ชั่นงานต่างๆ ของ EPSON Connect

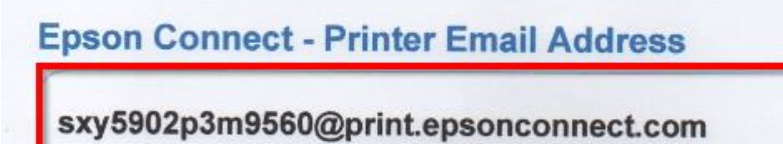

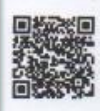

Scan the QR\* code and get the printer email address on your mobile device. \* QR code reader app might be required depending on your device.

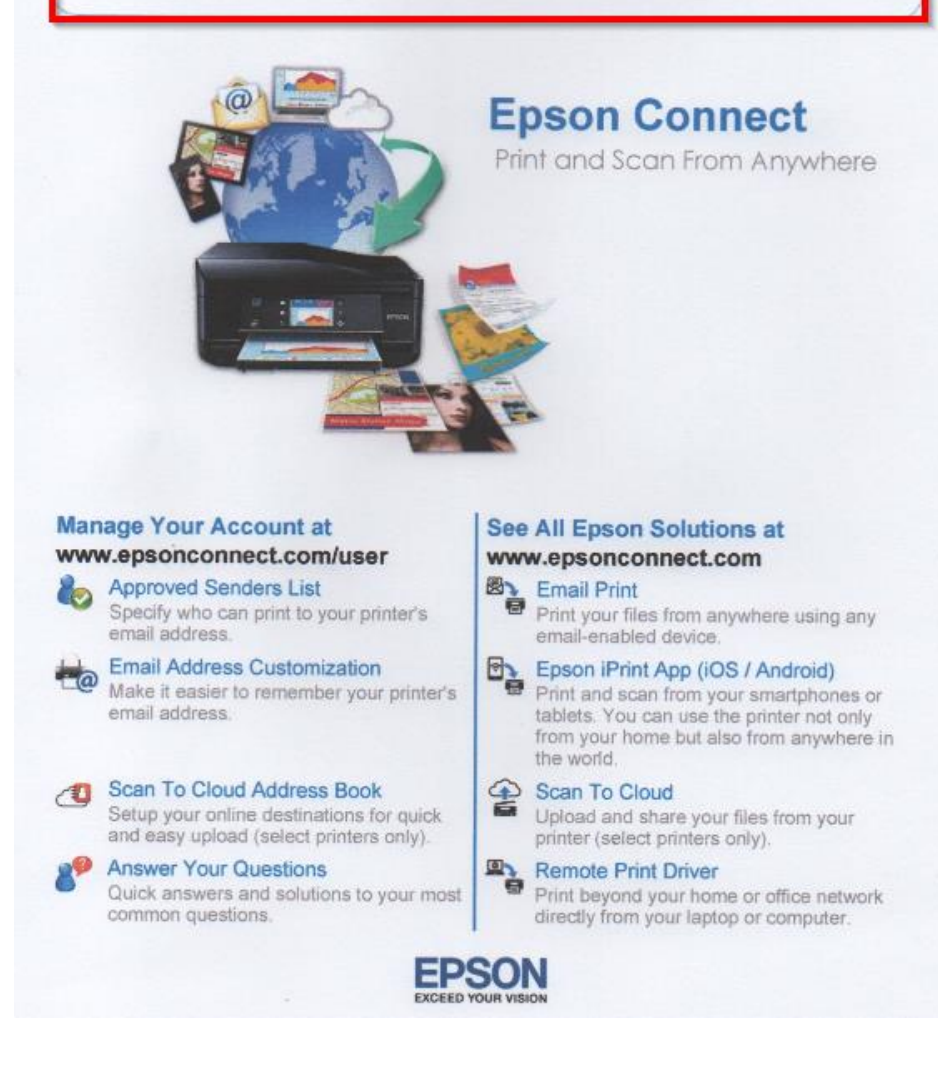

9.กรอกข้อมูล Email Password ที่ทำการลงทะเบียนไว้ แล้วคลิก Sign in

| //www.epsonconnect.com/t           |
|------------------------------------|
| Epson Connect Or                   |
| Sign In                            |
| Username (your email address)      |
| ุลรอกp <b>Ema</b> ⊯ี่ที่ล่⊲ทะเบียน |
| Password                           |
| กรอก Password ที่ลงทะเบียน         |
| Sign In                            |
| Forgot Password                    |
|                                    |
|                                    |
| Manage your printer, your          |
|                                    |

10. Sign in เข้าระบบ EPSON Connect จะปรากฏหน้าต่างดังภาพด้านล่าง โชว์สถานะต่างๆ เมนูหัวข้อการตั้งค่าต่างๆ

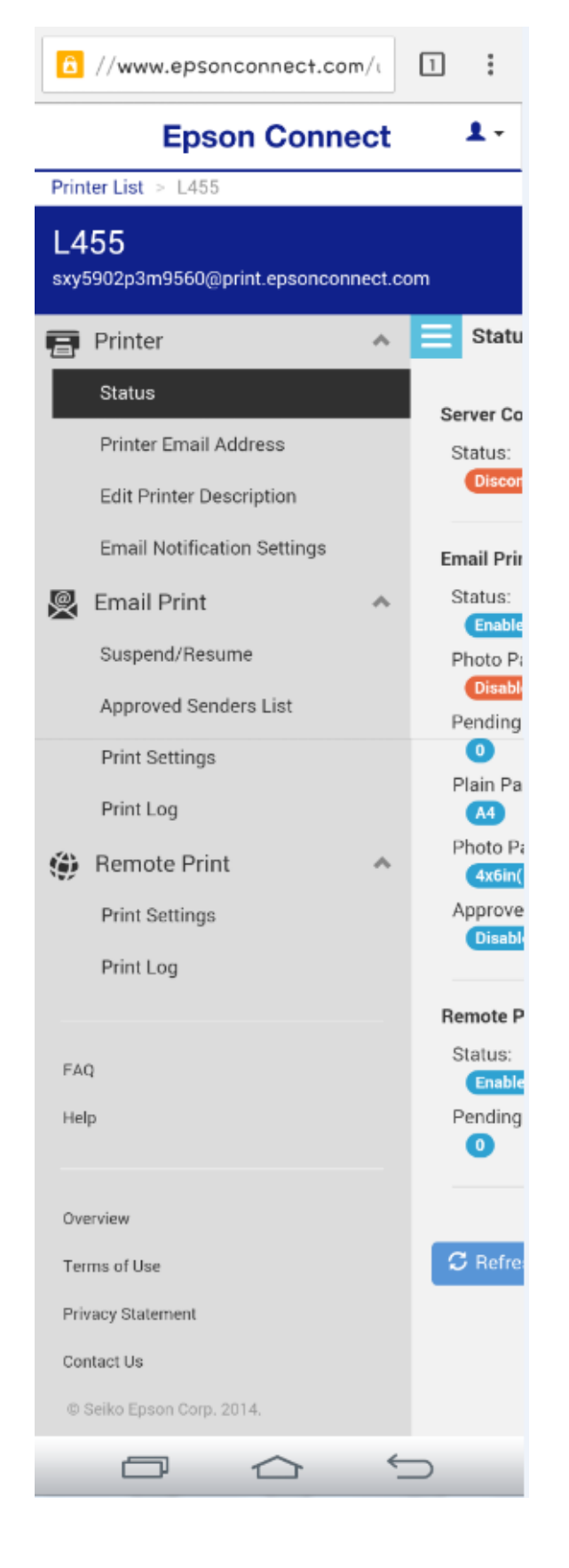

11.หัวข้อหลัก Printer หัวข้อย่อย Status จะโชว์สถานะ การตั้งค่า ต่างๆ

| Status                 |            |  |
|------------------------|------------|--|
| -                      |            |  |
| Server Connection      |            |  |
| Status:                |            |  |
| Connected              |            |  |
| Email Print            |            |  |
| Status:                |            |  |
| Enabled                |            |  |
| Photo Paper Printing:  |            |  |
| Disable                |            |  |
| Pending Print Jobs:    |            |  |
|                        |            |  |
| Plain Paper Size:      |            |  |
| Photo Paper Size:      |            |  |
| 4x6in(10x15cm)         |            |  |
| Approved Senders List: |            |  |
| Disable                |            |  |
|                        |            |  |
| Remote Print           |            |  |
| Status:                |            |  |
| Enabled                |            |  |
| Pending Print Jobs:    |            |  |
| 0                      |            |  |
|                        |            |  |
|                        |            |  |
| C Refresh              |            |  |
|                        |            |  |
|                        |            |  |
|                        | $\bigcirc$ |  |

12.<mark>หัวข้อหลัก Printer หัวข้อย่อย Printer Email Address</mark> จะสามารถเปลี่ยนชื่อ Email ใหม่ได้ เพื่อง่ายต่อการจดจำ กรอก Email ที่ต้องการตั้งค่าใหม่ เมื่อตั้งเรียบร้อยคลิก **Apply** เครื่องพิมพ์จะพิมพ์เอกสารที่แจ้งรายละเอียด ชื่อ account ที่เปลี่ยนใหม่ออกมา

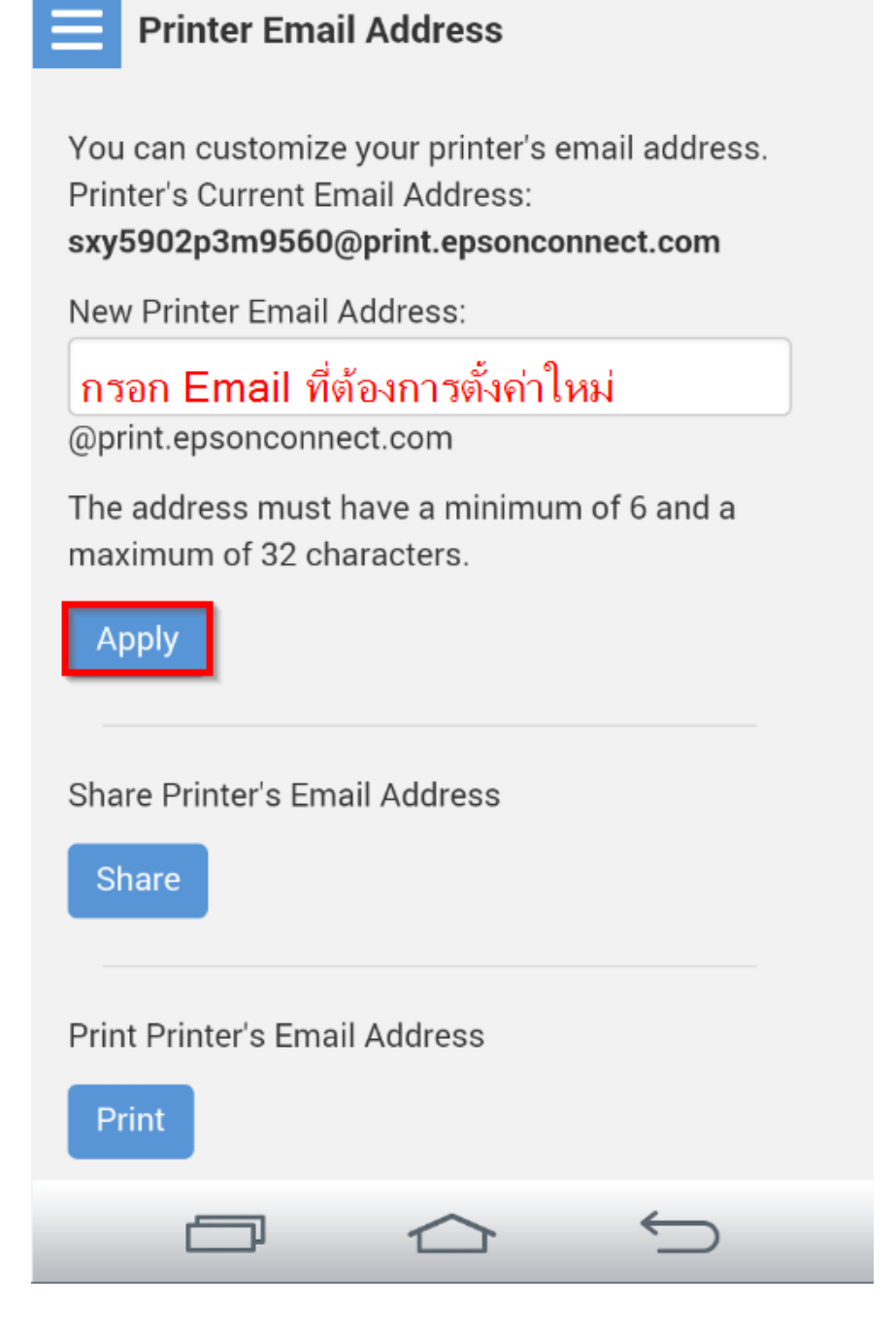

13.<mark>หัวข้อหลัก Printer หัวข้อย่อย Edit Printer Information</mark> จะโชว์รุ่นของเครื่องพิมพ์ และ ซีเรียลนัมเบอร์ของ ดัวเครื่อง และสามารถกรอกรายละเอียดข้อมูลของเครื่องพิมพ์ เมื่อตั้งค่าเสร็จเรียบร้อย คลิก **OK** 

|      | Edit Printe     | er Information    |            |
|------|-----------------|-------------------|------------|
| Prir | nter model: L   | 455               |            |
| Prir | nter serial nui | mber: uconnocisos |            |
| Des  | scription:      |                   |            |
| Г    |                 |                   |            |
|      |                 |                   |            |
| А    | pply            |                   |            |
| _    | _               |                   |            |
|      |                 |                   |            |
|      |                 |                   |            |
|      |                 |                   |            |
|      |                 |                   |            |
|      |                 |                   |            |
|      |                 |                   |            |
|      |                 |                   |            |
|      |                 |                   |            |
|      |                 | $\bigtriangleup$  | $\bigcirc$ |

14.<mark>หัวข้อหลัก Printer หัวข้อย่อย Email Notification Settings</mark> ในส่วนนี้จะสามารถตั้งค่าการแจ้งเดือนไปยังทาง Email ที่ทำการลงทะเบียนไว้ หากต้องการตั้งค่าให้เลือกแจ้งเดือนตามที่ต้องการ เมื่อเสร็จเรียบร้อย คลิก **Apply** 

| Email Notification Settings                                                                                                    |
|----------------------------------------------------------------------------------------------------|
| You can choose different notifications to be sent<br>to your email address.<br>Please select which notifications you'd like to<br>receive: |
| Notification to the printer owner                                                                                                    |
| Notify me when a print request has been sent<br>to my printer.                                                                             |
| Notify me when a print request has expired.                                                                                                |
| Notify me when a print job is successfully completed.                                                                                      |
| Notify me when any errors occur.                                                                                                    |
| Арріу                                                                                                    |
|                                                                                                    |

15.หัวข้อหลัก Email Print หัวข้อย่อย Email Print จะโชว์สถานะการใช้งาน

| Email Print - Suspend/Resume                |
|---------------------------------------------|
| Status of Service:                          |
| Emails sent to this printer can be printed. |
| Suspend Service                             |
|                                             |
|                                             |
|                                             |
|                                             |
|                                             |
|                                             |

16.<mark>หัวข้อหลัก Email Print หัวข้อย่อย Approved Senders List</mark> หน้าต่างนี้จะเป็นการ กำหนดสิทธิ์การใช้งานจาก Email ที่จะส่งข้อมูลเพื่อพิมพ์ออกจากเครื่องพิมพ์นี้ได้ เมื่อตั้งค่าเสร็จเรียบร้อย คลิก **Apply** 

หมายเหตุ : หากตั้งค่าการรับโดยเลือกระบุเฉพาะ Email จะมีการรับแล้วพิมพ์ เฉพาะที่ระบุในรายการเท่านั้น

แต่หากมี E-mail อื่นๆที่ไม่มีรายชื่อในรายการ ข้อมูลที่ส่งมาจะเก็บไว้เพียง Data เท่านั้น (เวลา/วันที่/ชื่อผู้ส่ง)

| =                                                              | Appr    | oved Senders List       |                    |  |  |
|----------------------------------------------------------------|---------|-------------------------|--------------------|--|--|
| <ul> <li>Anyone can send print jobs to this printer</li> </ul> |         |                         |                    |  |  |
| Send print notification email to sender                        |         |                         |                    |  |  |
| $\bigcirc$                                                     | Use Ap  | proved Senders List (F  | Recommended)       |  |  |
|                                                                | Add A   | ddress                  |                    |  |  |
|                                                                | Add a   | ddress from Print Log   |                    |  |  |
|                                                                | Delete  | Send notification email | Sender's Email Add |  |  |
|                                                                |         | <b>I</b>                | haldinggmal.com    |  |  |
| Lar                                                            | nguage  | used to notify the sen  | der:               |  |  |
| 1                                                              | English |                         | •                  |  |  |
| А                                                              | pply    |                         |                    |  |  |
|                                                                |         |                         |                    |  |  |
|                                                                |         |                         |                    |  |  |
|                                                                |         |                         |                    |  |  |
|                                                                | Ē       |                         | $\bigcirc$         |  |  |

- 17. หัวข้อหลัก Email Print หัวข้อย่อย Print Settings หน้าต่างนี้จะแสดงการตั้งค่าการพิมพ์งาน Email Print
- 1. Plain Paper Size : สำหรับตั้งค่าไซส์กระดาษจะมีให้เลือก 3 ขนาดคือ A4 Letter และ Legal
- 2. Photo Paper Printing : หากเลือกหัวข้อนี้จะสั่งพิมพ์แต่รูปภาพเท่านั้น
- Photo Paper Size : สำหรับตั้งค่าไซส์กระดาษซึ่งมีเพียงไซส์เดียวคือ 4x6in(10\*15cm)

\*\*\*หากเลือก Photo Paper Printer หัวข้อ Printer Senders Information และ Print Email Body จะไม่ถูกเลือกให้ อัดโนมัดิ\*\*\*

ซึ่งหากตั้งค่าเสร็จแล้วให้คลิก Apply เพื่อบันทึกการตั้งค่า

| Email Print - Print Settings                        |  |
|-----------------------------------------------------|--|
| Plain Paper Printing                                |  |
| Plain Paper Size:                                   |  |
|                                                     |  |
| A4 •                                                |  |
| Photo Paper Printing                                |  |
| Photo Paper Size:                                   |  |
| 4x6in(10x15cm) ▼                                    |  |
| Paper Source: rear paper feed                       |  |
| Supported image files are<br>JPEG/TIFF/BMP/GIF/PNG. |  |
| Print Sender's Information                          |  |
| Print Email Body                                    |  |
| Print in Reverse Order                              |  |
| Apply                                               |  |
|                                                     |  |

18.<mark>หัวข้อหลัก Email Print หัวข้อย่อย Print Log</mark> จะแสดงหน้าต่างบันทึกข้อมูลประวัติการรับ Email

| Email Print - Print Log          |          |         |            |  |  |  |
|----------------------------------|----------|---------|------------|--|--|--|
| $oldsymbol{\mathcal{C}}$ Refresh |          |         |            |  |  |  |
| Date Received                    | Sender   | Subject | Status     |  |  |  |
|                                  |          |         |            |  |  |  |
|                                  |          |         |            |  |  |  |
|                                  |          |         |            |  |  |  |
|                                  |          |         |            |  |  |  |
|                                  |          |         |            |  |  |  |
|                                  |          |         |            |  |  |  |
|                                  |          |         |            |  |  |  |
|                                  | $\frown$ | 1       | $\bigcirc$ |  |  |  |

19.หัวข้อหลัก Remote Print หัวข้อย่อย Print Settings หัวข้อนี้จะสามารถตั้งค่ารีโมทพิมพ์ และสามารถตั้งรหัสผ่าน ก่อนที่จะทำการพิมพ์ผ่านรีโมทพิมพ์ เมื่อตั้งค่าเสร็จเรียบร้อย คลิก Apply

| Remote Print - Print Settings                                                                                                    |
|----------------------------------------------------------------------------------------------------|
| Enable Remote Print                                                                                                    |
| Access Key:                                                                                                    |
| (optional)                                                                                                    |
| When you want to allow specified users to print,<br>please input the Access Key here and give the<br>key to them. The Access Key must be a minimum<br>6 and a maximum of 32 characters. |
| If you want to remove the Access Key, delete the entered key and click [Apply].                                                                                                    |
| Apply                                                                                                    |
|                                                                                                    |

20.หัวข้อหลัก Remote Print หัวข้อย่อย Print Log จะแสดงหน้าต่างบันทึกข้อมูลประวัติการสั่งพิมพ์ผ่านรีโมทพิมพ์

| Remote Print - Print Log         |           |           |                 |  |  |
|----------------------------------|-----------|-----------|-----------------|--|--|
| $oldsymbol{\mathcal{C}}$ Refrest | 1         |           |                 |  |  |
| Date Receive                     | d Service | File Name | Number of Files |  |  |
|                                  |           |           |                 |  |  |
|                                  |           |           |                 |  |  |
|                                  |           |           |                 |  |  |
|                                  |           |           |                 |  |  |
|                                  |           |           |                 |  |  |
|                                  |           |           |                 |  |  |
| Ē                                | p         |           | $\bigcirc$      |  |  |

21.หน้าต่างนี้สามารถเปลี่ยนการตั้งค่าบัญขีผู้ใช้ เพื่อใช้งานการ Log in เมื่อเสร็จเรียบร้อย คลิกที่ Close

**หมายเหตุ** : กรณีเปลี่ยนข้อมูล E-mail แล้ว จำเป็นต้องเปิด E-mail นั้นๆ เพื่อแสดงการรับทราบการเปลี่ยน จึงจะใช้งานได้ตามปกติได้

แต่หากคลิก **Delete User Account** จะเป็นการยกเลิก Account mail นั้นจากระบบ EPSON Connect

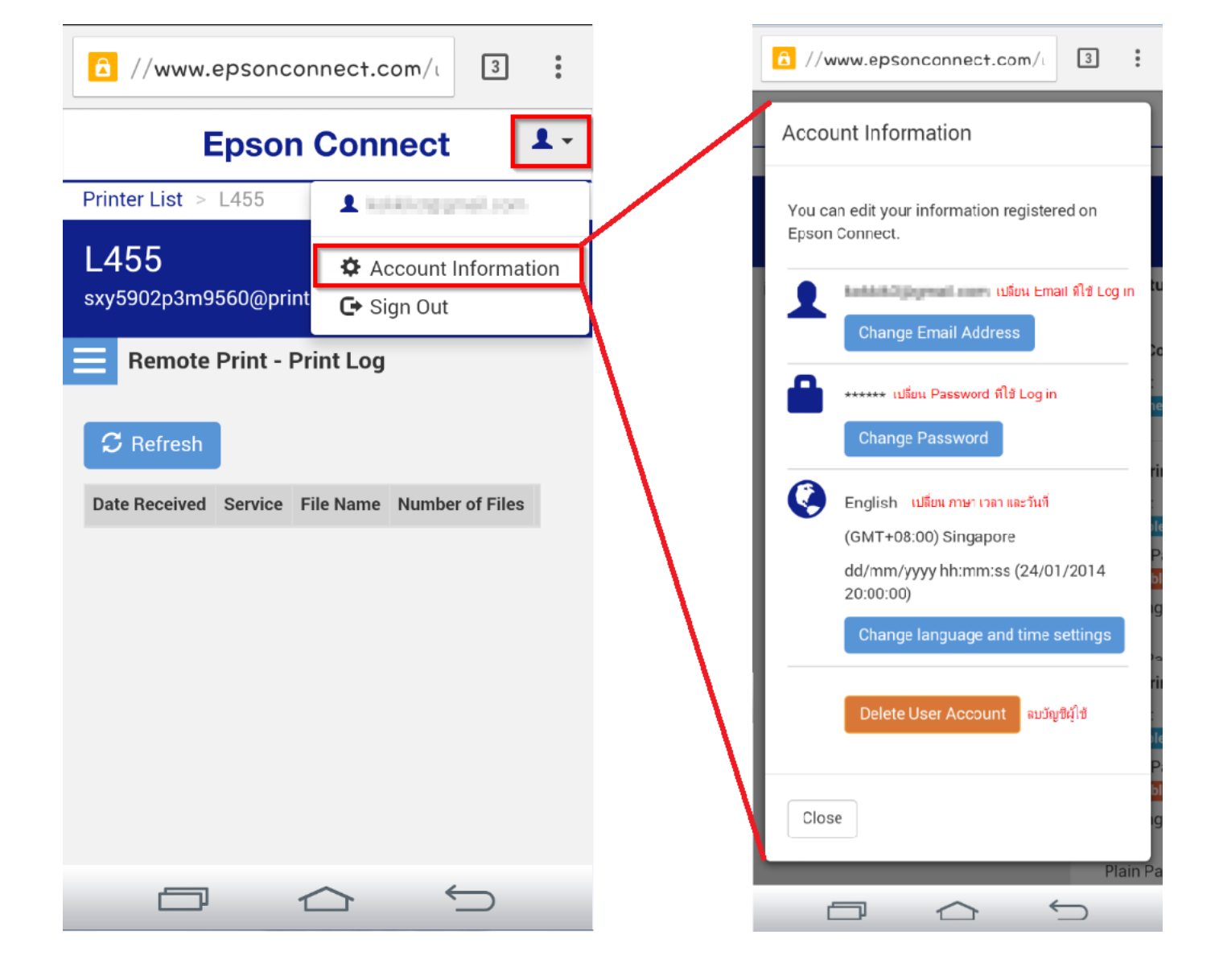